#### 個人登録会員の決済

### 承認後、「お支払い」から決済に進み、支払内容を選択した上で「次へ」をクリック。

| ご本人の申請一覧                                                                                                    |            |         |                 |                         |      |                |      |  |
|----------------------------------------------------------------------------------------------------|------------|---------|-----------------|-------------------------|------|----------------|------|--|
| <ul> <li>申請が「承認完了」になると、お支払いボタンが表示され、会費のお支払い手続きに進めます。</li> <li>申請IDをクリックすると、申請いただいた内容を詳細に確認することができます。</li> </ul> |            |         |                 |                         |      |                |      |  |
| 年度                                                                                                    | 申請日        | 申請ID    | 申請先<br>の団体      | 団体所<br>属区分              | 状況   | 団体からのコ<br>メント  | お支払い |  |
| 2022                                                                                                    | 2022/09/04 | 000005  | 市ヶ谷<br>支部       | 高校<br>生/大<br>学生/<br>社会人 | 承認完了 | 内容問題ござ<br>いません | お支払い |  |
| 2022                                                                                                    | 2022/09/03 | 0000003 | ○○県<br>陸協       | 社会人                     | 未承認  |                |      |  |
| 2022                                                                                                    | 2022/09/03 | 0000004 | △△県<br>陸協支<br>部 | 社会人                     | 承認完了 |                | お支払い |  |
| 2022                                                                                                    | 2022/09/02 | 000002  | △△県<br>陸協支<br>部 | 小学生                     | 承認完了 |                | 支払済み |  |

| 東京<アスリート(テスト)> 競技者:一般 会員登録料                                          | 1,100円 |
|----------------------------------------------------------------------|--------|
| 「東京<アスリート(テスト)> 競技者:一般 会員登録料」の会費をお支払いいただく場合は、<br>次へを押してお支払いに進んでください。 |        |
| 会員規約と異なる規約がある場合、画面上に表示されます。<br>同一の場合は、規約の確認画面はスキップされます。              |        |
| ※以下の金額の他に別途システム利用料がかかります。                                            |        |
| 会費の内訳                                                                |        |
|                                                                      | 100円   |
|                                                                      | 500円   |
|                                                                      | 500円   |
|                                                                      |        |

#### 個人登録会員の決済

#### 支払い方法を選択し、「お支払い手続きに進む」をクリック。

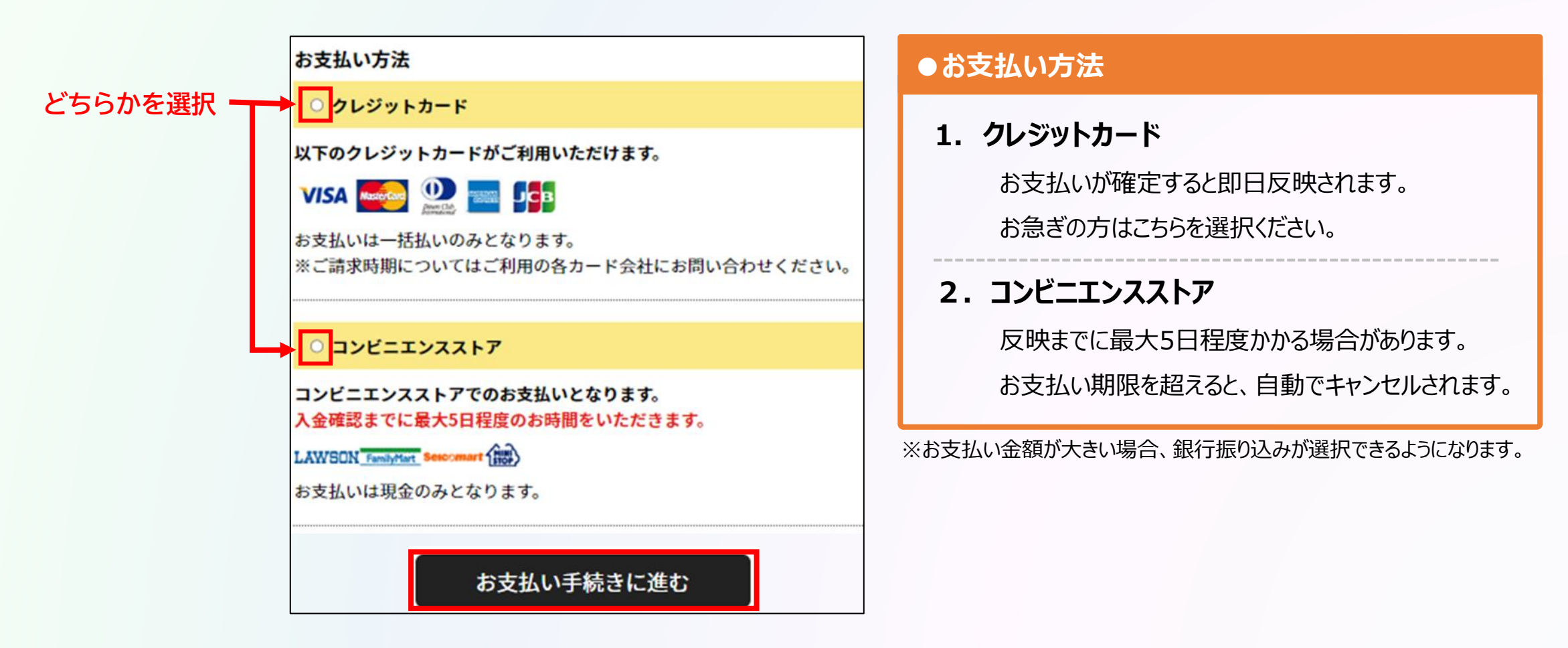

個人登録会員の決済

#### クレジットカード情報の入力 または お支払いで利用するコンビニを選択して 「お支払い手続き内容確認」を選択します。

| ● クレジットカード払いの場合                                                                                                    |  |  |  |  |  |  |
|----------------------------------------------------------------------------------------------------|--|--|--|--|--|--|
| クレジットカード情報入力                                                                                                    |  |  |  |  |  |  |
| 今回のお支払いで、ご利用になるクレジットカード情報を入力してください。<br><b>クレジットカード</b>                                                                       |  |  |  |  |  |  |
| <b>カード番号 必須</b><br>例)1234123412341234<br>(半角数字・ハイフンなし)<br>カード有効期限 必須<br>▼月/▼年<br>クレジットカード情報入力                                |  |  |  |  |  |  |
| セキュリティコード 必須<br>例) 1234<br>(半角数字)<br>セキュリティコードは、カードの裏面(あるいは表面)に記載されている3桁もしくは4桁の数字です。<br>よろし けわけ 以下の「お支払い手続き内容確認」ボタンを押してください。 |  |  |  |  |  |  |
| おうしいればなり、シーのスロレーティーをは、アメンをすしてくたらい。                                                                                           |  |  |  |  |  |  |
| 戻る                                                                                                    |  |  |  |  |  |  |

| ●コンビニ払いの場合                     |  |  |  |  |  |
|--------------------------------|--|--|--|--|--|
| お支払い方法の選択-コンビニエンスストア           |  |  |  |  |  |
| お支払いでご利用になるコンピニエンスストアをご選択ください。 |  |  |  |  |  |
| お支払い方法                         |  |  |  |  |  |
|                                |  |  |  |  |  |
| LAWSON                         |  |  |  |  |  |
| <mark>・</mark> ファミリーマート        |  |  |  |  |  |
| FamilyMart                     |  |  |  |  |  |
| <mark>○</mark> セイコーマート         |  |  |  |  |  |
| Seicomart                      |  |  |  |  |  |
| ■ミニストップ                        |  |  |  |  |  |
| いずれかを選択 📾                      |  |  |  |  |  |
| お支払い手続き内容確認                    |  |  |  |  |  |
| 戻る                             |  |  |  |  |  |

個人登録会員の操作

個人登録会員の決済

#### クレジットカード情報の入力 または お支払いで利用するコンビニを選択して 「お支払い手続き内容確認」を選択します。

| 【申請内容の確認】<br>・下記の内容で申請をします。                           | ♥ 申請が完了いたしました                                                                                                    |
|-------------------------------------------------------|----------------------------------------------------------------------------------------------------|
| 現在の申請内容 :「個人」として所属申請<br>申請先の加盟・協力団体 :<br>申請内容 :競技者:一般 | 申請ID:000000002 申請いただきありがとうございました。 ご登録いただいているメールアドレスに、申請完了メールを送信しましたので、ご確認ください。 申請内容は申請一覧からご確認いただけます。 ·ご利用の環境によって迷惑メールとして受信されている可能性もありますのでご注意ください。 |
| お支払い手続き完了<br>戻る                                       | ご不明な点がございました際は、お手数ですが申請IDをお控えの上、下記までご連絡ください。<br>② <u>お問い合わせはこちら</u><br>所属加盟・協力団体一覧                                                                |

※コンビニ支払いを選択した場合、別途コンビニでの支払いが必要です。

個人登録会員の決済

コンビニ支払いの場合は、メールに記載の受付/確認番号でお支払い手続きを行ってください。

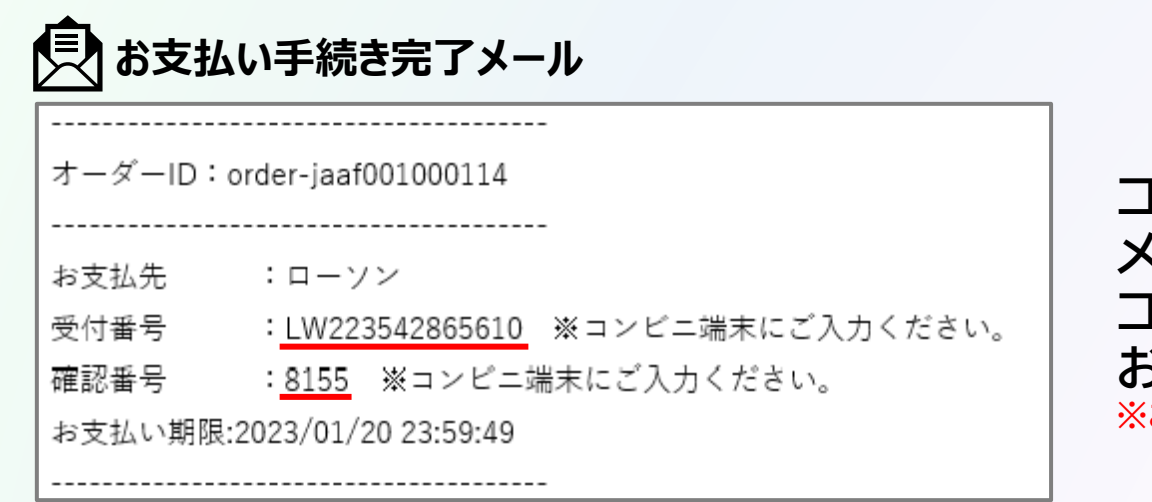

コンビニ支払いの場合は、 メールに記載の<mark>受付番号/確認番号</mark>を コンビニの端末に入力して お支払い手続きを行ってください。 ※お支払い期限を過ぎないようご注意ください。

個人登録会員の操作

### 以上で、全ての登録手続き完了です。